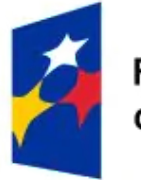

Fundusze Europejskie dla Rozwoju Społecznego

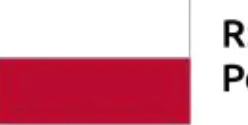

Rzeczpospolita Polska Dofinansowane przez Unię Europejską

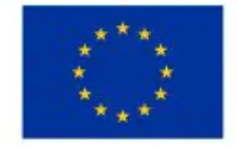

# Elektroniczny System Obsługi Projektu e-SOP

- instrukcja obsługi dla użytkownika

Data ostatniej aktualizacji: 07.03.2025 r.

# Spis treści

| Instrukcja Użytkownika                 | 3  |
|----------------------------------------|----|
| Ogólny opis systemu i podstawowe cechy | 3  |
| Rejestracja użytkowników zewnętrznych  | 3  |
| Logowanie                              | 10 |
| Moduły aplikacji e-SOP                 | 12 |
| Moduł Nabór                            | 12 |
| Moduł Korespondencja                   | 23 |
|                                        |    |

# Instrukcja Użytkownika

# Ogólny opis systemu i podstawowe cechy

Aplikacja (system teleinformatyczny) e-SOP jest narzędziem wspierającym proces realizacji projektu grantowego pod nazwą "Dostępny Samorząd 2.0" (dalej: Projekt). Składa się on z modułów przeznaczonych do:

- przeprowadzenia naboru uczestników instytucjonalnych Projektu (JST),
- rejestracji uczestników nieinstytucjonalnych Projektu (pracowników JST zakwalifikowanych do Projektu),
- wsparcia procesu organizacji szkoleń,
- przygotowywania i rozliczania przedsięwzięć grantowych,
- bieżącej komunikacji w Projekcie (w tym komunikacji wspierającej proces zawierania umów uczestnictwa w Projekcie i umów o powierzenie grantu) oraz
- wymiany plików pomiędzy uczestnikami Projektu (repozytorium plików).

# Rejestracja użytkowników zewnętrznych

Aplikacja przewiduje rejestrację dwóch typów użytkowników zewnętrznych:

- Administratora merytorycznego w JST oraz
- Uczestnika Projektu

Administrator merytoryczny w JST – zgodnie z dalszymi zapisami niniejszej instrukcji użytkownika:

- w imieniu swojej JST przygotowuje i składa zgłoszenie (formularz zgłoszeniowy) do uczestnictwa w Projekcie;
- obsługuje po stronie JST moduł Korespondencja (na bieżąco odbiera i wysyła wiadomości w systemie e-SOP);

- może uczestniczyć w szkoleniach w Projekcie (zgodnie z rolą/ rolami pełnionymi w JST określonymi na etapie rejestracji konta w systemie);
- obsługuje po stronie JST moduł Repozytorium plików (pobiera pliki udostępnione w systemie przez MSWiA lub Partnerów Projektu oraz udostępnia pliki niezbędne do prawidłowego przeprowadzenia procesów doradztwa w Projekcie);
- w imieniu swojej JST przygotowuje i składa do MSWiA plan rzeczowo-finansowy przedsięwzięcia grantowego;
- w imieniu swojej JST przygotowuje i składa do MSWiA sprawozdania z realizacji przedsięwzięcia grantowego.

Uwaga! Zaleca się, aby każda JST ubiegająca się o uczestnictwo w Projekcie wyznaczyła do pełnienia roli Administratora merytorycznego w JST co najmniej dwie osoby, co umożliwi wzajemne zastępowanie się w trakcie nieobecności i skuteczną komunikację z MSWiA i Partnerami projektu. Uwaga 2! Pełnienie roli Administratora merytorycznego w JST wiąże się z realizacją zadań merytorycznych oraz obsługowych i nie wymaga uprawnień do podejmowania decyzji w imieniu JST.

**Uczestnik Projektu** - rejestruje się i uczestniczy w szkoleniach (zgodnie z rolą/ rolami pełnionymi w JST określonymi na etapie rejestracji konta w systemie) – zgodnie z dalszymi zapisami niniejszej instrukcji użytkownika.

Uwaga! Rejestracja uczestników Projektu JST dotyczy wyłącznie pracowników JST, które zakwalifikowały się do uczestnictwa w Projekcie.

Rejestracja użytkowników zewnętrznych w systemie e-SOP odbywa się z pozycji strony startowej systemu, zgodnie z poniższą ilustracją.

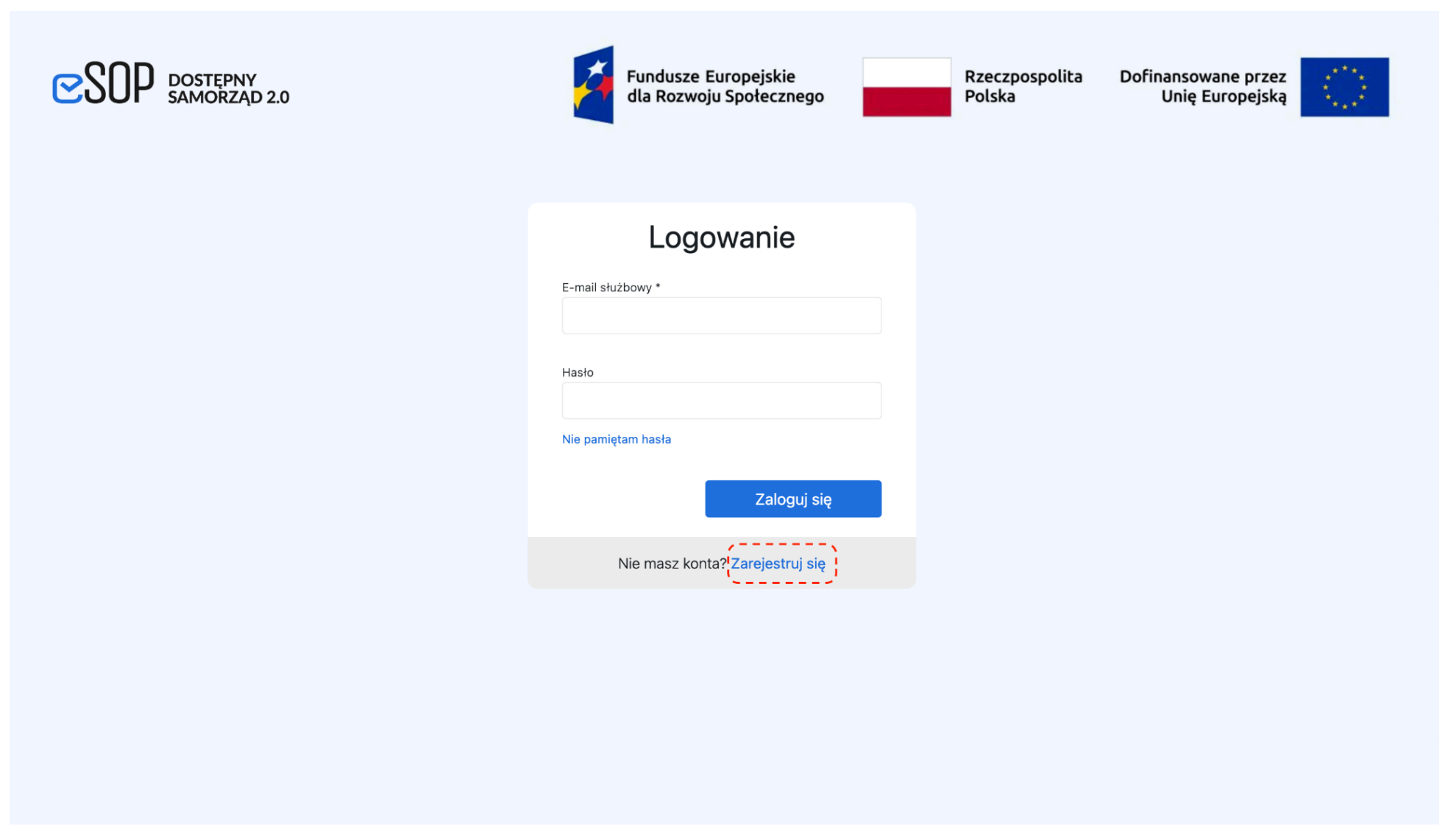

Ilustracja nr 1 Ekran logowania z odnośnikiem do formularza rejestracji

Użytkownik zewnętrzny wyznaczony do pełnienia jednej z wyżej opisanych funkcji w Projekcie rozpoczynając pracę z systemem otwiera na stronie <u>https://esop.mswia.gov.pl/</u> aplikację, na ekranie logowania wybiera odnośnik "Zarejestruj się" i przechodzi do wypełniania pól wymaganych przy rejestracji oznaczonych znakiem "\*":

- Poziom do wyboru "Administrator merytoryczny w JST" lub "Uczestnik projektu JST"
- Nazwa JST należy wybrać właściwą z listy wszystkich Jednostek Samorządu Terytorialnego w Polsce (stan listy 01.01.2025)
- Imię i nazwisko
- E-mail służbowy adres na który przyjdzie potwierdzenie założenia konta oraz powiadomienia przewidziane w kolejnych modułach
- Rola obszar zadań pozostających kompetencji pracownika JST, do których przypisane są pakiety szkoleń dostępnych w Projekcie (dotyczy etapu po podpisaniu umowy uczestnictwa). Jest to lista wielokrotnego wyboru. Niniejsze pole zawiera następującą listę ról pełnionych przez pracowników JST, do których przypisane są bloki szkoleniowe w projekcie:
  - Kadra zarządzająca,
  - Koordynator dostępności,
  - Ekspert ds. inwestycji,
  - Ekspert ds. zamówień,
  - Ekspert ds. obsługi klienta.

Użytkownik może zaznaczyć dowolną liczbę ról zgodnie z rzeczywistymi funkcjami sprawowanymi w danej jednostce organizacyjnej JST – w takiej sytuacji System domyślnie przydziela użytkownikowi właściwe pakiety szkoleń do zapisu. W sytuacji gdy użytkownik nie wybierze żadnej z powyższych ról, System pozostawi opcję domyślną – "żadna z listy". Lista ról może zostać zaktualizowana przez użytkownika na dalszych etapach pracy z Systemem.

Uwaga! Administrator merytoryczny w JST przewidujący swoje uczestnictwo w szkoleniach nie rejestruje się odrębnie jako Uczestnik projektu JST.

• Hasło, Powtórz hasło - pola tekstowe w których wpisujemy dwukrotnie hasło do aplikacji, które musi składać się z minimum 8 znaków, zawierać przynajmniej po jednej małej literze, jednej dużej literze, jednej cyfrze i jednym znaku specjalnym (np. ";", "!", itp).

• Obowiązkowe zgody potwierdzające zapoznanie się z zasadami przetwarzania danych przez instytucję, treść dostępna jest po kliknięciu na odnośnik "Treść klauzuli" (w kolorze niebieskim).

| CSOP DOSTEPNY<br>SAMORZĄD 2.0 | Fundusze dla Rozwo                                                                                         | Europejskie<br>ju Społecznego                                                             | Rzeczpospolita<br>Polska | Dofinansowane przez<br>Unię Europejską |  |
|-------------------------------|----------------------------------------------------------------------------------------------------|-------------------------------------------------------------------------------------------|--------------------------|----------------------------------------|--|
|                               | ≗ JST                                                                                                    | 圓 MSWiA, PFRON, FIRR, ŚZGIF                                                               | 5                        |                                        |  |
|                               | Reje                                                                                                    | stracja                                                                                   |                          |                                        |  |
|                               | Poziom 😧 *<br>Administrator merytoryczny w JST                                                             |                                                                                           | -                        |                                        |  |
|                               | Nazwa JST                                                                                                  |                                                                                           |                          |                                        |  |
|                               | Imię *                                                                                                    | Nazwisko *                                                                                | •                        |                                        |  |
|                               |                                                                                                    |                                                                                           |                          |                                        |  |
|                               | E-mail służbowy *                                                                                          | Nr telefonu służbowego                                                                    |                          |                                        |  |
|                               | Rola<br>żadna z listy                                                                                      |                                                                                           | •                        |                                        |  |
|                               | Hasło * 😧                                                                                                  | Powtórz hasło *                                                                           |                          |                                        |  |
|                               | <ul> <li>Potwierdzam zapoznanie się z klauzulą ini<br/>osobowych w MSWiA na potrzeby projektu j</li> </ul> | ormacyjną dotycząca przetwarzania danych<br>pn.: "Dostępny samorząd 2.0". Treść klauzuli. |                          |                                        |  |
|                               | <ul> <li>Potwierdzam zapoznanie się z klauzulą ini<br/>regionalnego. Treść klauzuli.</li> </ul>            | ormacyjną ministra właściwego do spraw rozwoju                                            |                          |                                        |  |
|                               |                                                                                                    | Zarejestruj się                                                                           |                          |                                        |  |
|                               | Masz już ko                                                                                                | nto? Zaloguj się                                                                          |                          |                                        |  |
|                               |                                                                                                    |                                                                                           |                          |                                        |  |

Proces rejestracji kończymy przyciskiem "Zarejestruj się", jednak w przypadku braku wypełnienia pól obowiązkowych lub wpisania różnych haseł wyświetlona zostanie informacja o błędach ze wskazaniem ich lokalizacji. Proces rejestracji chroniony jest mechanizmem reCaptcha w wersji 3, który uniemożliwia rejestrację w aplikacji automatycznym botom.

Po pomyślnym zarejestrowaniu konta, w celu jego aktywacji, należy potwierdzić wykonaną procedurę postępując zgodnie z komunikatami wyświetlanymi na ekranie (patrz: ilustracja nr 3).

| DOSTĘPNY<br>SAMORZĄD 2.0 |                                               | Fundusze Europejskie<br>dla Rozwoju Społecznego               | Rzeczpospo<br>Polska      | olita Dofinansowane przez<br>Unię Europejską |
|--------------------------|-----------------------------------------------|---------------------------------------------------------------|---------------------------|----------------------------------------------|
|                          | Twoje konto zostało utworzon<br>adres e-mail. | e. Aby potwierdzić i aktywować konto kliknij w link, który zo | ostał wysłany na Twój 🛛 🗙 |                                              |
|                          |                                               |                                                               |                           |                                              |
|                          |                                               | LOGOWANIE<br>E-mail służbowy *                                |                           |                                              |
|                          |                                               | Hasło                                                         |                           |                                              |
|                          |                                               | Nie pamiętam hasła                                            |                           |                                              |
|                          |                                               | Zaloguj się                                                   |                           |                                              |
|                          |                                               | Nie masz konta? Zarejestruj się                               |                           |                                              |
|                          |                                               |                                                               |                           | ×                                            |

Ilustracja nr 3 Pomyślne zakończenie procesu rejestracji

# Logowanie

Logowanie dla potwierdzonych kont z utworzonym hasłem następuje ponownie na stronie <u>https://esop.mswia.gov.pl</u> (Ilustracja nr 4).

| Dostępny<br>samorząd 2.0 | Fundusze Europejskie<br>dla Rozwoju Społecznego                                                                    | Rzeczpospolita<br>Polska | Dofinansowane przez<br>Unię Europejską |
|--------------------------|----------------------------------------------------------------------------------------------------|--------------------------|----------------------------------------|
|                          | Logowanie   E-mail służbowy *   Hasło   Hasło   Nie pamiętam hasła   Zaloguj się   Nie masz konta? Zarejestruj się |                          |                                        |
|                          |                                                                                                    |                          |                                        |

Ilustracja nr 4 Strona logowania aplikacji

W przypadku zablokowania konta wskutek błędnego wpisania hasła podczas pięciu kolejnych następujących po sobie prób lub przez administratora systemu w MSWiA, użytkownik zostanie poinformowany o tym fakcie komunikatem. Konto zablokowane po błędnym logowaniu odblokowane zostaje po 60 min.

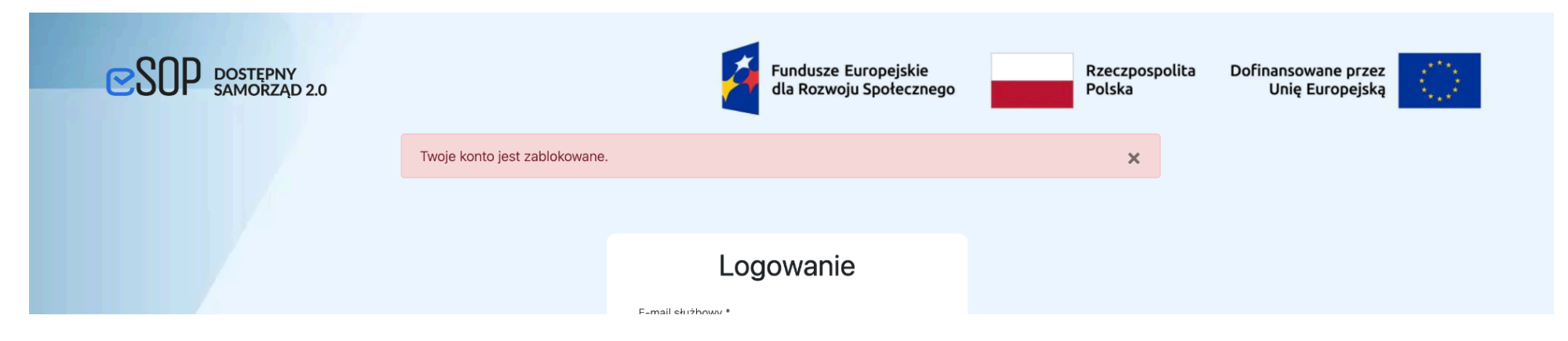

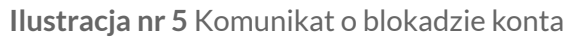

# Moduły aplikacji e-SOP

## Moduł Nabór

Moduł Nabór odpowiada za przygotowywanie i składanie zgłoszeń do uczestnictwa w Projekcie przez JST oraz wspomaga ocenę i przygotowanie umowy uczestnictwa w projekcie przez MSWiA.

## Ogłoszenie o naborze

Użytkownik ma możliwość podejrzenia strony z ogłoszeniem o naborze poprzez kliknięcie zielonego przycisku "Ogłoszenie o naborze" - po kliknięciu otworzy się w przeglądarce nowa strona zawierająca przygotowaną przez administratora systemu w MSWiA treść (Ilustracja nr 6)

## Zgłoszenia do uczestnictwa

Administrator merytoryczny w JST po zaakceptowaniu konta uzyskuje dostęp do formularza Zgłoszenia do uczestnictwa (przycisk: Dodaj zgłoszenie do uczestnictwa w naborze). W imieniu danej JST można złożyć tylko jedno zgłoszenie, a w przypadku konieczności naniesienia zmian stwierdzonych przez zgłoszeniodawcę (JST) w okresie trwania naboru zostanie on zwrócony przez administratora systemu lub opiekuna w MSWiA do korekty.

Uwaga! Po zakończeniu naboru MSWiA wyklucza możliwość dalszego korygowania formularza zgłoszeniowego przez JST.

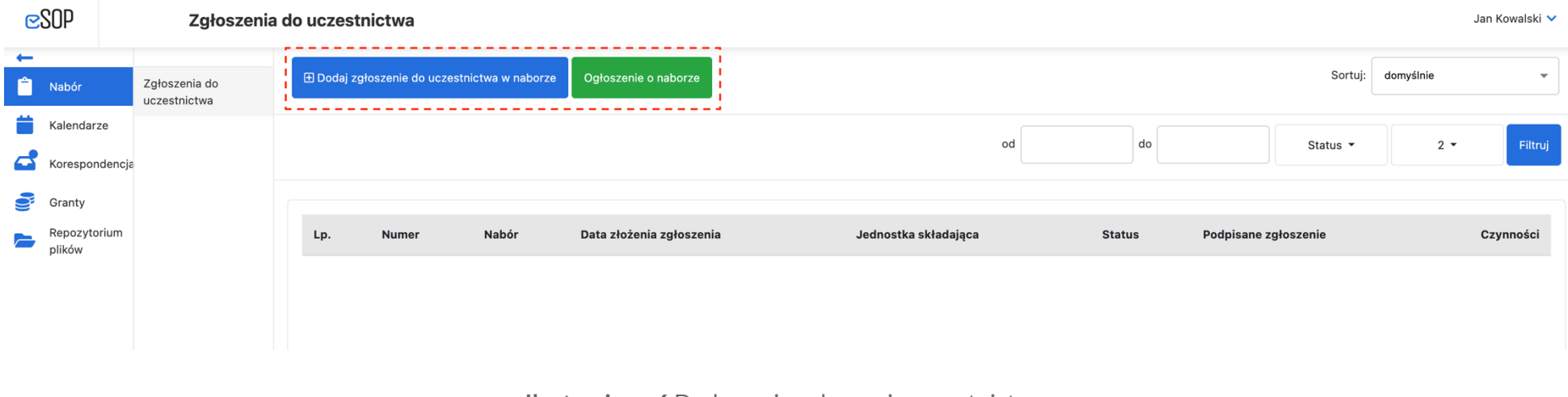

#### Ilustracja nr 6 Dodawanie zgłoszenia uczestnictwa

Formularz dodawania zgłoszenia zostaje wstępnie uzupełniony danymi właściwego urzędu dostępnymi w bazach danych TERYT, Administrator merytoryczny w JST ma jednak możliwość ich poprawienia.

+

9

**⊵**SOP Zgłoszenia do uczestnictwa Jan Kowalski 💙 Zgłoszenia do Ê uczestnictwa Kalendarze Korespondencja Dane Wnioskodawcy Granty Nazwa urzędu JST Nazwa JS⊺ Rodzaj JST Repozytorium G plików Zaniemyśl Urząd Miasta i Gminy Zaniemyśl REGON \* NIP \* TERYT 302505 786-10-49-224 000546302 Województwo Powiat Gmina WIELKOPOLSKIE średzki Zaniemyśl Adres siedziby Ulica \* Miejscowość \* Numer budynku \* Kod pocztowy \* ul. Średzka 9 63-020 Zaniemyśl Telefon \* Adres e-mail \* Adres strony internetowej 61 2857580 sekretariat@zaniemysl.pl https://www.zaniemysl.pl Osoba uprawniona do podejmowania decyzji wiążących w imieniu Wnioskodawcy Imię i nazwisko \* Stanowisko lub funkcja \* Upoważnienie do reprezentowania JST nr Upoważnienie z dnia

Ilustracja nr 7 Formularz zgłoszenia do uczestnictwa – dane JST

Strona 14 z 26

Do pól obowiązkowych w formularzu zgłoszenia należą:

- 1. Dane osoby uprawnionej do podejmowania decyzji wiążących w imieniu Wnioskodawcy:
  - a. imię i nazwisko;
  - b. stanowisko lub funkcja;
  - c. nieobowiązkowo: numer oraz datę upoważnienia (o ile zgłoszenie będzie podpisywane na podstawie upoważnienia).
- 2. Dane osoby uprawnionej do kontaktów roboczych z pracownikami MSWiA przetwarzającymi zgłoszenia:
  - a. imię i nazwisko;
  - b. telefon;
  - c. adres e-mail.
- 3. Dane skarbnika (w związku z wymaganą późniejszą kontrasygnatą umowy uczestnictwa w przypadku pozytywnego zakończenia procesu naboru):
  - a. imię i nazwisko.

| Osoba uprawniona do kontaktów roboczych |           |                |
|-----------------------------------------|-----------|----------------|
| lmię i nazwisko *                       | Telefon * | Adres e-mail * |
|                                         |           |                |
|                                         |           |                |
| Skarbnik (wymagana kontrasygnata umowy) |           |                |
| lmię i nazwisko Skarbnika *             |           |                |
|                                         |           |                |
|                                         | I         |                |

Ilustracja nr 8 Formularz zgłoszenia do uczestnictwa - dane skarbnika

Po sekcji z danymi wnioskodawcy użytkownik przechodzi do wypełniania merytorycznej części zgłoszenia podlegającej ocenie w dalszej części postępowania. Każde z pytań jest obowiązkowe, z rozwijanej listy należy wybrać odpowiedź TAK lub NIE. W części pytań wybranie twierdzącej

odpowiedzi pojawią się dodatkowe obligatoryjne pola gdzie należy wpisać wymagane informacje (adresy stron internetowych rozpoczynające się od http:// lub https://, nazwy organizacji, nazwy zadań lub opis realizacji).

| Czy Wnioskodaw        | ca prowadzi proaktywne działania na rzecz osób ze szczególnymi potrzebami lub zapewniania dostępności, poprzez:                                                                                            |
|-----------------------|----------------------------------------------------------------------------------------------------|
| a. utworzenie gminne  | ej lub powiatowej rady seniorów? *                                                                                                    |
| NIE                   | •                                                                                                    |
| b. utworzenie powiat  | owej rady do spraw osób niepełnosprawnych lub komisji dialogu obywatelskiego do spraw osób z niepełnosprawnościami? *                                                                                      |
| ТАК                   | •                                                                                                    |
| Link do strony inform | nujacej o utworzeniu i działaniach rady do spraw osób niepełnosprawnych lub komisij dialogu obywatelskiego *                                                                                               |
| https://zaniemys      |                                                                                                    |
| c. prowadzenie sform  | nalizowanej (w dowolnej formie prawno-organizacyjnej) współpracy z organizacjami pozarządowymi w przedmiotowym obszarze? *                                                                                 |
| ТАК                   |                                                                                                    |
| Nazwy organizacji, z  | którymi współpracuje Twój samorząd *                                                                                                    |
| Fundacja Pomoc        | cy Osobom Zagrożonym Wykluczeniem                                                                                                    |
| Czy Wnioskodaw        | ca przygotował i wdrożył w życie Plan działań na rzecz poprawy zapewniania dostępności osobom ze szczególnymi potrzebami, to jest:                                                                         |
| a. udostępnił on-line | aktuainy plan działan na rzecz poprawy zapewniania dostępności?                                                                                                    |
| NIE                   |                                                                                                    |
| b. co najmniej jedno  | z działań, zawartych w udostępnionym on-line aktualnym planie, polegających na dostosowaniu JST w zakresie dostępności architektonicznej, cyfrowej lub informacyjno-komunikacyjnej, zostało zrealizowane * |
| ТАК                   | •                                                                                                    |
| Nazwa działania *     |                                                                                                    |
| przeciwdziałanie      | e wykluczeniom osób dotkniętych kryzysem bezdomności                                                                                                    |
| Za aktualny Grantodi  | awca uznaje plan działań, który dotyczy realizacji działań w 2024 r. lub w 2024 r. i kolejnych latach.                                                                                                    |

Ilustracja nr 9 Formularz zgłoszenia do uczestnictwa – działania realizowane przez JST

W ostatniej części - Oświadczenia - składający zgłoszenie składa oświadczenia woli klikając w kwadracik przy każdym z oświadczeń. Jest to czynność obowiązkowa, konieczna do wygenerowania zgłoszenia.

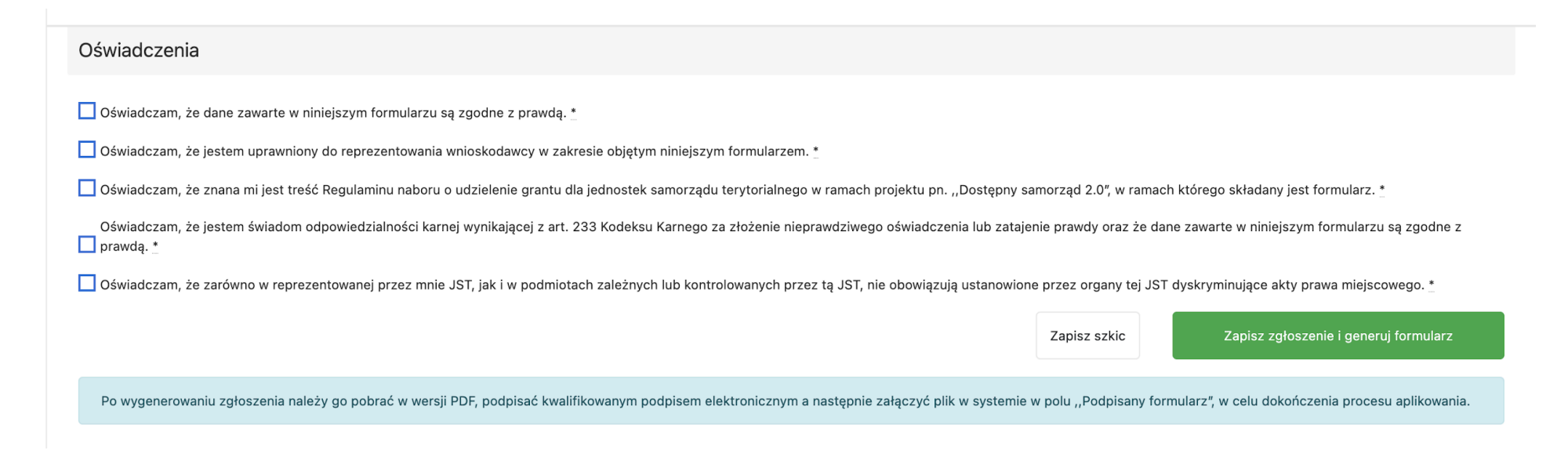

Ilustracja nr 10 Obowiązkowe oświadczenia w formularzu zgłoszenia do uczestnictwa

W każdym momencie można zapisać formularz poprzez kliknięcie na przycisk "Zapisz szkic" - należy pamiętać, że przy tej operacji żadne z pól nie jest weryfikowane, dopiero w momencie generowania zgłoszenia weryfikowana jest kompletność formularza. Do zapisanego szkicu można wrócić także po ponownym zalogowaniu klikając nazwę modułu Nabór a następnie Zgłoszenie do uczestnictwa - na liście wyświetli się jedna pozycja ze statusem Szkic. Dostęp uzyskujemy poprzez kliknięcie w kolumnie Czynności na ikonę "Edytuj".

| ≥SOP             |                                                           | Zgłoszenia o                  | do uczestnictwa                    |                              |                                           |                           |                    | Jan Kowalski 🗸 |
|------------------|-----------------------------------------------------------|-------------------------------|------------------------------------|------------------------------|-------------------------------------------|---------------------------|--------------------|----------------|
| ←<br>Î Nabór     |                                                           | Zgłoszenia do<br>uczestnictwa | < Wróć                             |                              |                                           |                           |                    |                |
| 苗 Kalenda        | arze                                                      |                               | Formularz zawiera błędy:           |                              |                                           |                           |                    |                |
| C Korespo        | ondencja                                                  |                               |                                    |                              |                                           |                           |                    |                |
| Jane Granty      |                                                           |                               |                                    |                              |                                           |                           |                    |                |
| Repozy<br>plików | torium                                                    |                               | Dane Wnioskodawcy                  |                              |                                           |                           |                    |                |
|                  |                                                           |                               | Nazwa JST                          | Nazwa urzędu JST             |                                           | Rodzaj JST                |                    |                |
|                  |                                                           |                               | Zaniemyśl                          | Urząd Miasta i Gminy Zaniemy | vśl                                       | G                         |                    |                |
|                  |                                                           |                               | NIP *                              |                              | REGON *                                   |                           | TERYT              |                |
|                  |                                                           |                               | 786-10-49-224                      |                              | 000546302                                 |                           | 302505             |                |
|                  |                                                           |                               | Województwo<br>WIELKOPOLSKIE       |                              | Powiat<br>średzki                         |                           | Gmina<br>Zaniemyśl |                |
|                  |                                                           |                               | Adres siedziby                     |                              |                                           |                           |                    |                |
|                  |                                                           |                               | Ulica <u>*</u>                     |                              | Numer budynku *                           | Kod pocztowy *            | Miejscowość *      |                |
|                  |                                                           |                               | ul. Średzka                        |                              | 9                                         | 63-020                    | Zaniemyśl          |                |
|                  | Telefon *                                                 |                               | Telefon *                          | Adres e-mail *               |                                           | Adres strony internetowej |                    |                |
|                  |                                                           |                               | 61 2857580                         | sekretariat@zaniemysl.pl     |                                           | https://www.zaniemysl.pl  |                    |                |
|                  | Osoba uprawniona do podejmowania decyzji wiążących w imie |                               | niu Wnioskodawcy                   |                              |                                           |                           |                    |                |
|                  |                                                           |                               | lmię i nazwisko <u>*</u>           |                              | Stanowisko lub funkcja *                  |                           |                    |                |
|                  |                                                           |                               |                                    |                              |                                           |                           |                    |                |
|                  |                                                           |                               | Imię i nazwisko nie może być puste |                              | Stanowisko lub funkcja nie może być puste |                           |                    |                |
|                  |                                                           |                               | Upoważnienie do reprezentowania J  | ST nr                        | Upoważnienie z dnia                       |                           |                    |                |
|                  |                                                           |                               |                                    |                              |                                           |                           |                    |                |

Strona 18 z 26

Ilustracja nr 11 Komunikat błędu

| Str | ona | 19 | Ζ | 26 |
|-----|-----|----|---|----|
|     |     |    |   |    |

| Działania rea                                              | alizowane przez JST w zakresie zapewniania dostępności                                                                                                    |
|------------------------------------------------------------|----------------------------------------------------------------------------------------------------|
| 1. Czy Wnioskoda<br>dostępności osob                       | wca na dzień ogłoszenia naboru do uczestnictwa w projekcie wyznaczył co najmniej jedną osobę pełniącą funkcję koordynatora do spraw dostępności (zgodnie z art. 14 ustawy z dnia 19 lipca 2019 r. o zapewnian<br>om ze szczególnymi potrzebami)? *                                                                                                    |
| NIE                                                        | •                                                                                                    |
| 2. Czy Wnioskoda<br>aktualny Raport o<br>Za aktualny Grant | wca na dzień złożenia zgłoszenia sporządził i opublikował na stronie internetowej urzędu JST (lub podmiotowej stronie BIP) i przekazał do właściwego miejscowo wojewody lub Głównego Urzędu Statystycznego stanie zapewnienia dostępności osobom ze szczególnymi potrzebami)? odawca uznaje Raport odnoszący się do okresu sprawozdawczego, który kończy się w dniu 1 stycznia 2025 r. |
| ТАК                                                        | •                                                                                                    |
| Link do strony int                                         | ernetowej lub podmiotowej w BIP, na której opublikowano raport o stanie zapewniania dostępności osobom ze szczególnymi potrzebami *                                                                                                    |
| Link do strony interne                                     | towai lub nodmintowai w RIP. na którai onublikowano raport o stania zanawniania dostanności osobom za szczanólnymi notrzabami nie może być nusta                                                                                                    |
| Link do otrony interne                                     | reuel re benne euch u ou tur word obenne une contenue contribuere concert co accordent un ber concur e de bene                                                                                                    |
| Czy Wnioskod                                               | awca prowadzi proaktywne działania na rzecz osób ze szczególnymi potrzebami lub zapewniania dostępności, poprzez:                                                                                                    |
| a. utworzenie gmi                                          | nnej lub powiatowej rady seniorów? *                                                                                                    |
| NIE                                                        | •                                                                                                    |
| b. utworzenie pov                                          | viatowej rady do spraw osób niepełnosprawnych lub komisji dialogu obywatelskiego do spraw osób z niepełnosprawnościami? *                                                                                                    |
| NIE                                                        | •                                                                                                    |
| c. prowadzenie sf                                          | ormalizowanej (w dowolnej formie prawno-organizacyjnej) współpracy z organizacjami pozarządowymi w przedmiotowym obszarze? *                                                                                                    |
| ТАК                                                        | •                                                                                                    |
| Nazwy organizacj                                           | i, z którymi współpracuje Twój samorząd 🛓                                                                                                    |
|                                                            |                                                                                                    |
| Nazwy organizacji, z l                                     | którymi współpracuje Twój samorząd nie może być puste                                                                                                    |
|                                                            |                                                                                                    |
| Czy Wnioskod                                               | awca przygotował i wdrozył w życie Plan działań na rzecz poprawy zapewniania dostępności osobom ze szczególnymi potrzebami, to jest:                                                                                                    |
| a. udostępnił on-l                                         | ine aktualny plan działań na rzecz poprawy zapewniania dostępności? *                                                                                                    |
| TAK                                                        | •                                                                                                    |
| Link do strony inte                                        | ernetowej, na której opublikowano aktualny plan działań na rzecz poprawy zapewniania dostępności *                                                                                                    |
|                                                            |                                                                                                    |
| Link do strony interne                                     | towej, na której opublikowano aktualny plan działań na rzecz poprawy zapewniania dostepności nie może być puste                                                                                                    |

Ilustracja nr 12 Podpowiedzi do błędów w formularzu zgłoszenia do uczestnictwa

#### Strona 20 z 26

Jeśli formularz zgłoszenia jest już całkowicie wypełniony należy użyć przycisku "Zapisz zgłoszenie i generuj formularz" - następuje szybka weryfikacja czy wszystkie obowiązkowe pola zostały wypełnione, a w przypadku braku lub wpisania niewłaściwego formatu adresu strony internetowej pojawi się na czerwonym tle komunikat "Formularz zawiera błędy" (ilustracja nr 11). Należy wtedy przewijać formularz aż pojawią się zaznaczone na czerwono miejsca z komentarzem, które wymagają poprawy lub uzupełnienia. Formularz nie będzie mógł zostać wygenerowany, dopóki wszystkie błędy nie zostaną skorygowane.

Po pomyślnym wygenerowaniu formularza (operacja może trwać do kilkudziesięciu sekund) pod wcześniej widocznymi przyciskami pojawi się nowy (na żółtym tle), który umożliwia pobranie wygenerowanego zgłoszenia w formacie PDF, który następnie należy zapisać na komputerze zgłoszeniodawcy i **przekazać wyznaczonym osobom do złożenia kwalifikowanego podpisu elektronicznego**. Nie należy zmieniać nazwy pliku, zawiera on unikalną sygnaturę, właściwą dla każdego dokumentu wygenerowanego z aplikacji.

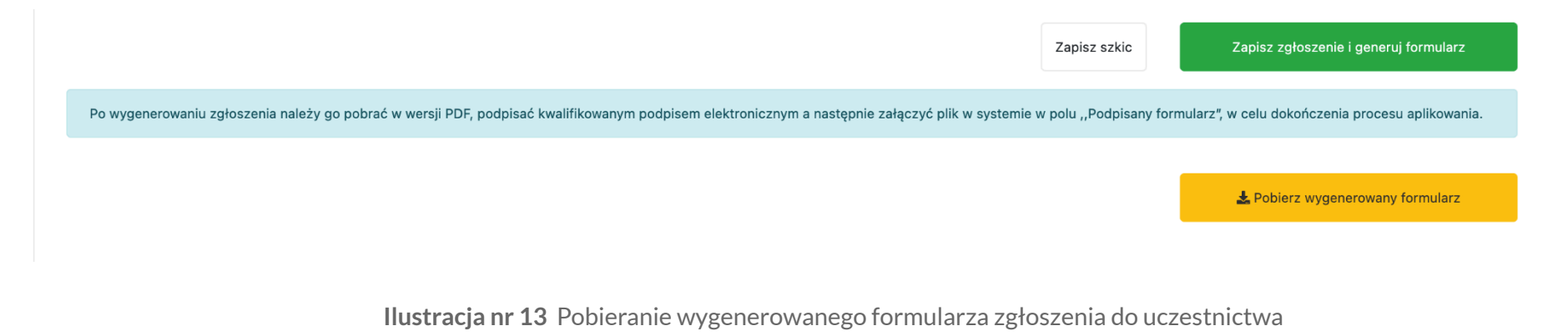

Po zebraniu właściwych podpisów kwalifikowanych należy taki plik dodać do aplikacji w dedykowanej sekcji na stronie edycji:

- 1. wybrać ścieżkę do pliku
- 2. następnie kliknąć przycisk "Zapisz plik i wyślij zgłoszenie" (patrz: ilustracja nr 14)

Strona 21 z 26

Po prawidłowym zakończeniu dodawania zgłoszenia aplikacja przeniesie na główny widok modułu Nabór, gdzie zgłoszenie widoczne już będzie ze statusem "skierowany do oceny" (patrz: ilustracja nr 15).

|                                                                                                    | Zapisz szkic                 | Zapisz zgłoszenie i generuj formularz         |
|----------------------------------------------------------------------------------------------------|------------------------------|-----------------------------------------------|
| Po wygenerowaniu zgłoszenia należy go pobrać w wersji PDF, podpisać kwalifikowanym podpisem elektronicznym a następnie załączyć plik w systemi | e w polu ,,Podpisany formula | arz", w celu dokończenia procesu aplikowania. |
|                                                                                                    |                              | 🛓 Pobierz wygenerowany formularz              |
| Dodaj podpisany PDF z formularzem                                                                                                    |                              |                                               |
| Podpisany formularz<br>Przeglądaj Nie wybrano pliku.                                                                                           |                              |                                               |
|                                                                                                    |                              | 🕲 Zapisz plik i wyślij zgłoszenie             |

Ilustracja nr 14 Wysłanie podpisanego formularza zgłoszenia do uczestnictwa

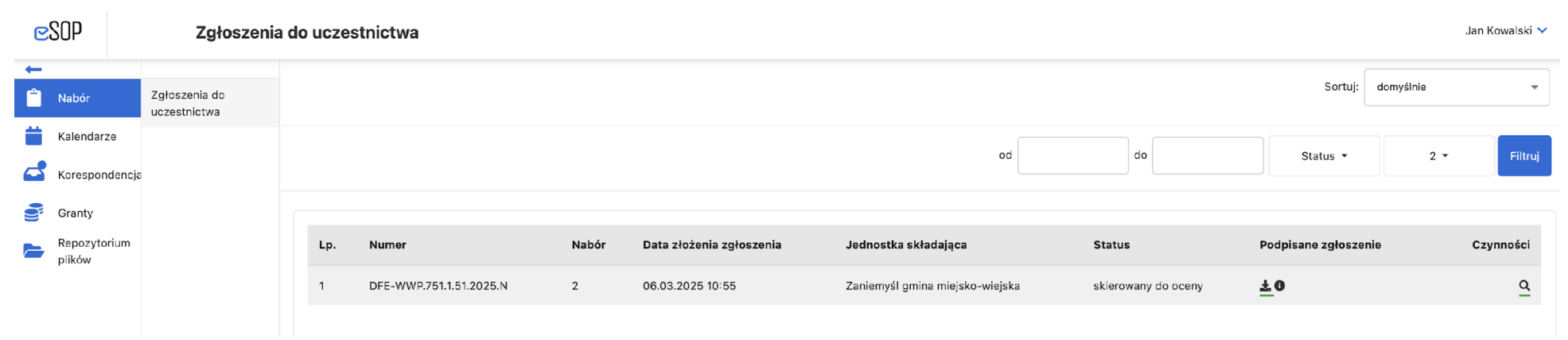

Ilustracja nr 15 Wysłanie podpisanego formularza zgłoszenia do uczestnictwa

Po złożeniu zgłoszenia zostanie ono zadekretowane opiekunowi w MSWiA do oceny. Po dokonaniu oceny przez MSWiA status zgłoszenia zmieni się na "oceniony", a w momencie zakończenia procesu oceny wszystkich zgłoszeń nadesłanych w ramach naboru – w przypadku uzyskania liczby punktów zapewniających kwalifikację do uczestnictwa w Projekcie – zgłoszenie uzyskuje status "zaakceptowany".

Każda zmiana statusu zgłoszenia powoduje wysłanie do wnioskodawcy stosownego powiadomienia na adres email:

- 1. potwierdzenie złożenia zgłoszenia status złożony;
- 2. złożenie poprawionego zgłoszenia ponowny status złożony;
- 3. akceptacja zgłoszenia zgłoszenie zostało zaakceptowane.

Uwaga! Grantodawca dopuszcza możliwość zwrócenia w eSOP złożonego formularza zgłoszeniowego, wyłącznie na wniosek danej JST, w celu dokonania poprawy danych w formularzu przez tę jednostkę oraz złożenia jego skorygowanej wersji w eSOP. Przekazanie w eSOP poprawionej wersji formularza może nastąpić wyłącznie w okresie przeznaczonym na składanie formularzy zgłoszeniowych. Wniosek JST o zwrot formularza w celu

#### Strona 22 z 26

umożliwienia dokonania jego poprawy powinien zostać przekazany do Grantodawcy w eSOP [w module Korespondencja], najpóźniej w przedostatnim dniu przeznaczonym na składanie formularzy zgłoszeniowych. Grantodawca wyklucza możliwość zwrotu w eSOP formularza zgłoszeniowego do poprawy przez JST – na wniosek JST albo z inicjatywy członków KOZ – na etapie oceny zgłoszeń. Zwrot zgłoszenia do poprawy skutkuje także pojawieniem się w module Korespondencja powiadomieniu z komentarzem od osób rozpatrujących zgłoszenie. Wnioskodawca może odpowiedzieć w ramach otwartego wątku na to powiadomienie, jednakże poprawione zgłoszenie należy dodać ponownie w module Nabór.

W przypadku zakwalifikowania do uczestnictwa w Projekcie do Administratora merytorycznego w MSWiA wysłane zostanie powiadomienie o akceptacji zgłoszenia, a następnie otrzyma on do akceptacji i przekazania do podpisu osobom upoważnionym w JST umowę uczestnictwa w projekcie (obie wiadomości pojawią się w module Korespondencja) Umowę należy podpisać podpisami kwalifikowanymi i odesłać w utworzonym wątku. (patrz: instrukcja dla modułu Korespondencja).

## Moduł Korespondencja

Umożliwia dwukierunkową korespondencję pomiędzy Administratorami merytorycznymi w JST a MSWiA lub Partnerami projektu. Otrzymane w module Korespondencja wiadomości wspomagane są dodatkowymi powiadomieniami o nowej korespondencji w module przekazywanymi na adres e-mail podany w trakcie rejestracji. Widoczne są trzy zakładki (patrz: ilustracja nr 16):

- 1. wątki otwarte widoczne są nowe i kontynuowane wątki w korespondencji
- 2. wątki zamknięte zakończone przez liderów projektu wątki, przeniesione z wątków otwartych
- 3. wszystkie widok wszystkich zapisanych wiadomości

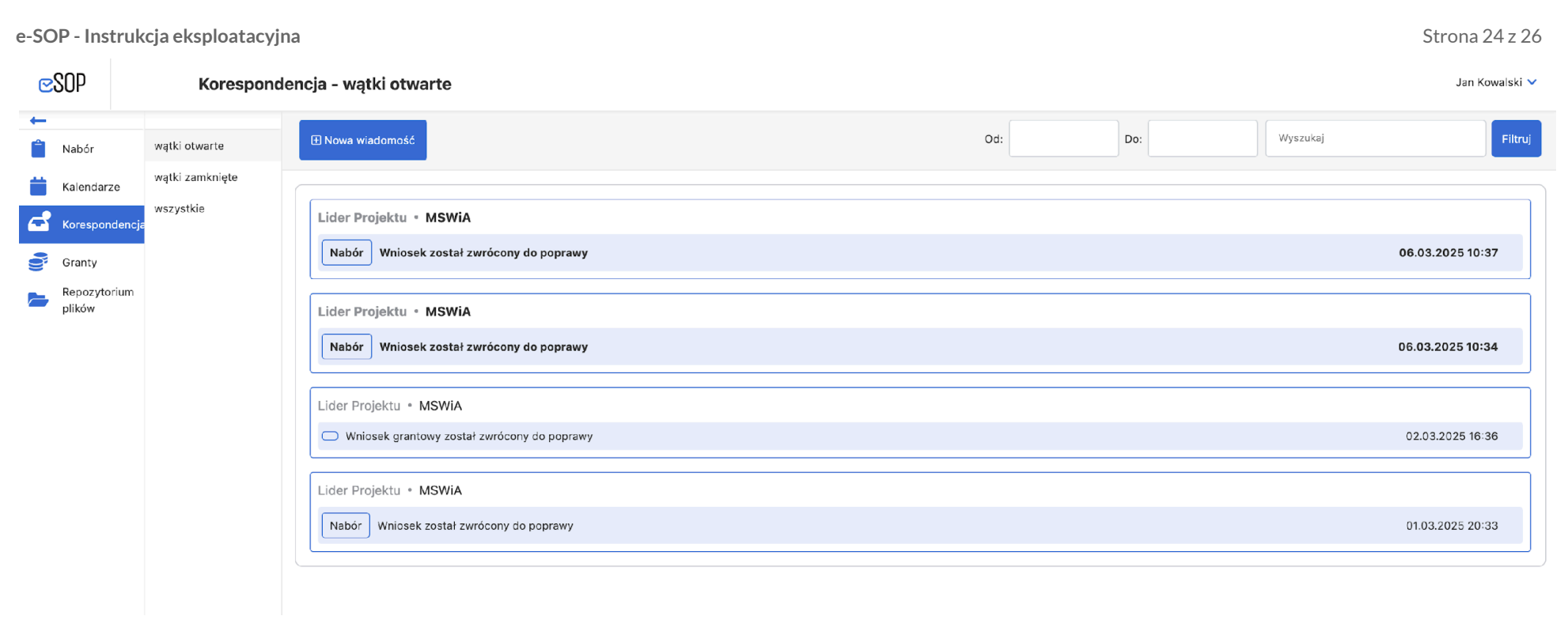

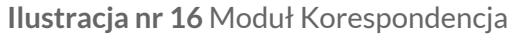

W każdej zakładek dostępna jest wyszukiwarka po słowach kluczowych a także filtr daty "od do". Aby skorzystać z filtrowania należy wpisać pożądane zmienne (daty lub frazę) a następnie kliknąć na przycisk "filtruj". Każdorazowo otrzymanie nowej wiadomości sygnalizowane jest powiadomieniem mailowym oraz zmienioną ikoną modułu do której dodana jest kropka symbolizująca nieodczytaną wiadomość.

| ⊡ Nowa wiadomość     Od:     Do:     Załączników     Filtruj |
|--------------------------------------------------------------|
|--------------------------------------------------------------|

Ilustracja nr 17 Pasek dodawania nowej wiadomości i filtrowania wyników

Aby wysłać wiadomość do Lidera lub Partnera projektu należy użyć przycisku "Nowa wiadomość", w nowym widoku wybrać adresata z rozwijanej listy, następnie z kolejnej listy wybrać temat wiadomości (Nabór lub Szkolenia), uzupełnić temat i dodać treść wiadomości. W przypadku konieczności podpięcia plików z lokalnego komputera można skorzystać z przycisku "Dodaj załącznik" i wskazać właściwe pliki. Wiadomość należy zakończyć i wysłać za pomocą przycisku "Wyślij".

| C         | SOP                     | Korespond                    | dencja - tworzenie         | Jan2 Kowalski3 💙 |
|-----------|-------------------------|------------------------------|----------------------------|------------------|
| +-<br>(1) | Nabór                   | wątki otwarte                | < Wróć                     |                  |
| ä         | Kalendarze              | wątki zamknięte<br>wszystkie | Wybierz adresata - Temat - |                  |
|           | Korespondencj<br>Granty | ie<br>I                      | Tytuł                      |                  |
|           | Repozytorium<br>plików  |                              |                            |                  |
|           |                         |                              |                            |                  |
|           |                         |                              |                            |                  |
|           |                         |                              |                            |                  |
|           |                         |                              | Ø Dodaj załącznik          |                  |
|           |                         |                              |                            |                  |

## Ilustracja nr 18 Tworzenie wiadomości

W uzasadnionych przypadkach administrator może skorzystać z trybu "potwierdzenia odczytu" (dotyczy to w szczególności wiadomości przekazującej Indywidualną Kartę Oceny Zgłoszenia). Treść takiej wiadomości nie jest widoczna dopóki odbiorca nie potwierdzi odczytu klikając w frazę "Pokaż wiadomość" i potwierdzając fakt odczytania wiadomości. Wraz z potwierdzeniem odczytu Lider projektu otrzymuje powiadomienie mailowe zawierające informację o dacie, godzinie oraz tożsamości potwierdzającego

**⊵**SOP Korespondencja Jan2 Kowalski3 🗸 wątki otwarte Ê Nabór wątki zamknięte Kalendarze wszystkie Korespondencj Nabór poprawka we wniosku 2 Granty Repozytorium Lider Projektu • MSWiA • Administartor Aplikacji JK 25.02.2025 16:13 plików Pokaż wiadomość Lider Projektu MSWiA Do: ┥ Wyślij 🖉 Dodaj załącznik

Ilustracja nr 19 Wiadomość z żądaniem potwierdzenia odczytu oraz ikona z nieodczytaną wiadomością

#### Strona 26 z 26